## 20180208 MSD - Install Printers

Config printer server 192.168.2.250

Go to \\ntsys\Computer Drivers\Driver\Printer\Fuji Xerox DocuCenter SC2020(MKT) Install Launcher.exe and click print/Fax Driver ScreenHunter\_01 Aug. 03 18:36.png 08/03 18:36 PUPOO Pupoo ScreenHunter

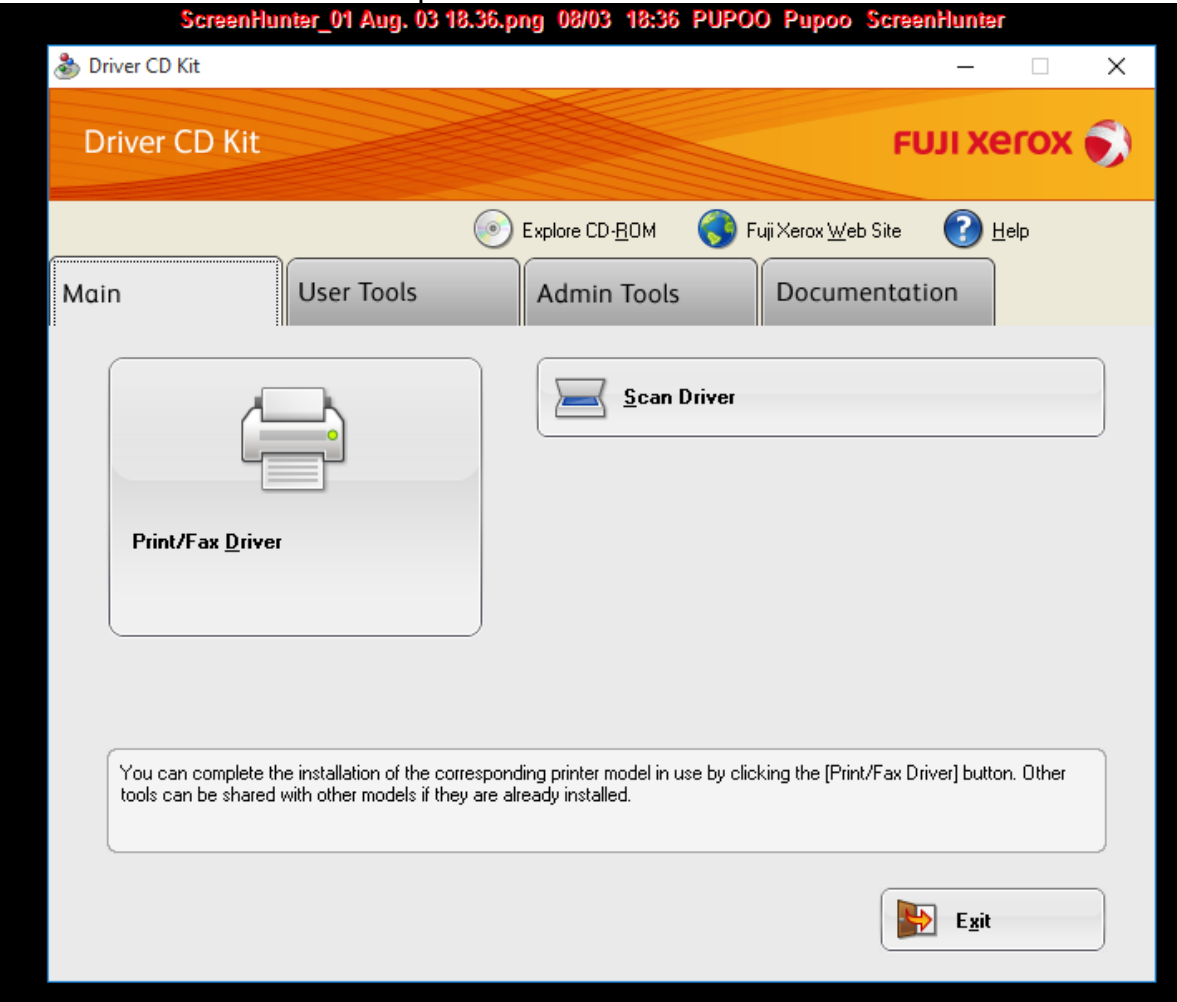

# Select mode Network connection setup (standard)

| Driver Installation Tool | <sup>2</sup> Aug. 03 1<br>- Setup S                                  | 8:39:png 08/03 18:39 P0P00 Pupoo<br>creenHunter                                                                                                    | × | т       |
|--------------------------|----------------------------------------------------------------------|----------------------------------------------------------------------------------------------------|---|---------|
|                          | Setup<br>Select the way                                              | About                                                                                                    | ] | in<br>B |
|                          |                                                                      | Network Connection Setup (Standard)<br>You can automatically search for LPR (TCP/IP)<br>printers. More than one device can be set up at a<br>time. |   | d       |
|                          | USB                                                                  | Exclusive USB Connection Setup<br>DocuCentre SC2020 Only<br>Click button when the USB cable is disconnected.                                       |   |         |
| (AAD)                    |                                                                      | <b>Custom</b><br>Besides the above methods, there are other ways to<br>set up the printer/fax.                                                     |   |         |
|                          | <b>_</b>                                                             | Update of Previously Installed Driver<br>The previously installed driver will be updated to the<br>latest version.                                 |   |         |
|                          | <back< th=""><th>Next&gt; Cancel Help</th><th></th><th></th></back<> | Next> Cancel Help                                                                                                    |   |         |

#### Click button Docucenter sc2020 and click next

| v | 00 | and | inotall |
|---|----|-----|---------|
| I | 62 | anu | instan  |

19-10 DHROO Burnes \* \*

| Driver installation Tool - Software License Adreement                                                                                                    | × | 📸 Driver Installation                                        | Tooi - Printer SelestinenH                                              | unter                   | X                 | ľ |
|----------------------------------------------------------------------------------------------------|---|--------------------------------------------------------------|-------------------------------------------------------------------------|-------------------------|-------------------|---|
| Software License Agreement<br>Do you accept the terms of the Software License Agreement?                                                                                                    |   | Printer Selection<br>Please select the<br>Please refer to th | e printer you want to set-up fro<br>ne Help if the printer is not liste | om the list.<br>ed.     |                   | 5 |
| Terms & Conditions Of Software License Agreement<br>Fuji Xerox Co., Ltd.("Fuji Xerox")<br>USING THIS SOFTWARE INDICATES YOUR ACCEPTANCE OF EACH OF THE TERMS                                                                                                    | ^ |                                                              | Printers found:                                                         | ssigned to the port nam | ne.               |   |
| AND CONDITIONS CONTAINED IN THIS AGREEMENT.<br>1. (Grant of License)<br>On condition that you agree with these terms and conditions of use, FUJI XEROX licenses<br>you("Customer") to use this software, supplied on this packagethe program, together with<br>all documentation and manuals furnished therewith on media, hereinafter referred to as "the<br>software"), on the specified model machine with operating system which version be<br>assigned by Fuji Xerox(hereinafter referred to as "specified model", but exclude compatible<br>machine, However, Customer mary not crant the indits under this license to any third party. |   | 0 0 0                                                        | Name  DocuCentre SC2020                                                 | Address 192.168.2.250   | DocuCentre SC202( |   |
| and Customer has non-exclusive rights to the software.<br>2.(Prohibition of disclose)<br>You may need to restart your computer after installation.                                                                                                    | ¥ |                                                              | <                                                                       |                         | ><br>Search Again |   |
| <back cancel="" help<="" install="" th=""><td></td><td></td><td><back< td=""><td>Next&gt; Car</td><td>ncel Help</td><td></td></back<></td></back>                                                                                                    |   |                                                              | <back< td=""><td>Next&gt; Car</td><td>ncel Help</td><td></td></back<>   | Next> Car               | ncel Help         |   |

# ScreenHunter 02 Aug. 03 18:56.png 08/03 18:56 PUPOO Pupoo

| Setup Complete<br>Setup is complete<br>You can now prin | e.<br>It to the printer.            |                      |              |
|---------------------------------------------------------|-------------------------------------|----------------------|--------------|
|                                                         | Default Printer Setup               | <b>_</b>             |              |
|                                                         | DocuCentre SC2020 (1)               | Setup Sharing        |              |
|                                                         |                                     | Change Name          |              |
|                                                         |                                     | Properties           |              |
|                                                         |                                     | Printing Preferences |              |
|                                                         |                                     | Test Page            |              |
|                                                         |                                     | Create Setup Disk    |              |
|                                                         |                                     |                      | :            |
|                                                         | <back again="" start="">&gt;</back> | Finish Help          | Click Finish |

# Go to control panel > Printer and Fax

Click right at printer Documente sc2020 and select tab configuration and click accounting

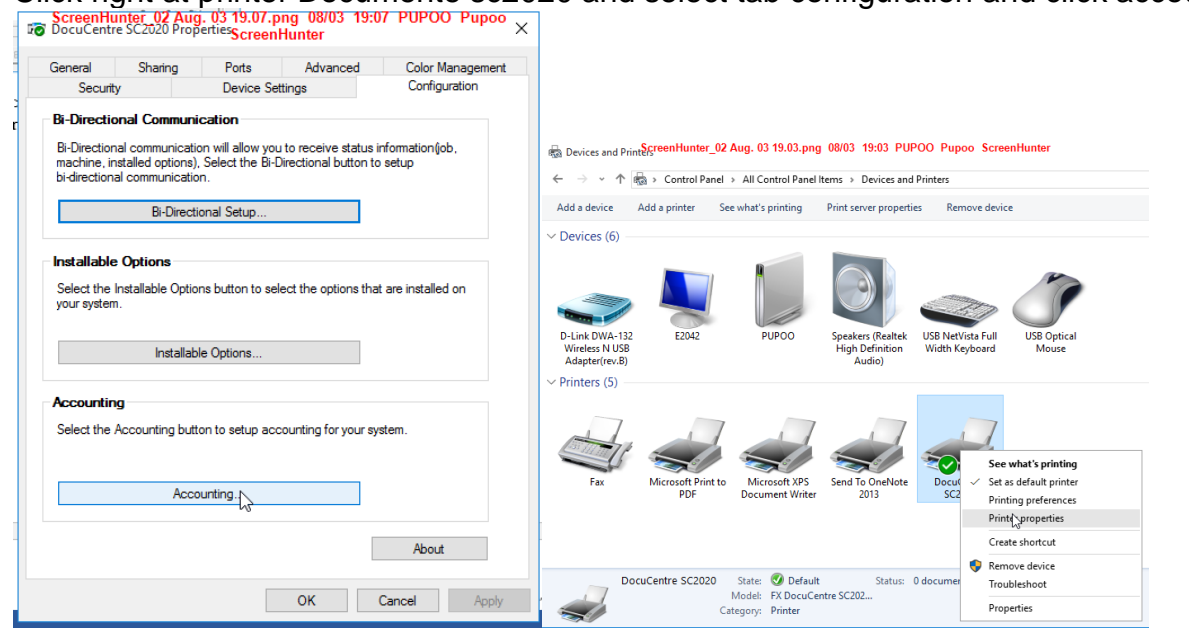

### And click use login name select enter owner name and insert User ID: 1 click OK

| Accounting Pupoo ScreenHunter                                          | ScreenHunter_02-Aug. 03-19:14.png 08/03-19:14-PUPOO<br>Accounting Pupoo ScreenHunter ? X |
|------------------------------------------------------------------------|------------------------------------------------------------------------------------------|
| 00000 Accounting System:                                               | Inductal Accounting System:                                                              |
| Standard Accounting or Auditron                                        | Standard Accounting or Auditron                                                          |
| Account Mode:                                                          | Account Mode:                                                                            |
| User                                                                   |                                                                                          |
|                                                                        |                                                                                          |
| Prompt User for Entry when Submitting Job                              | O Prompt User for Entry when Submitting Job                                              |
| Mask User ID (***)                                                     | <ul> <li>✓ Display Last Entered User Details</li> <li>✓ Mask User ID (***)</li> </ul>    |
| Aways Use Default User Details Specify Job Owner Name:                 | Always Use Default User Details     Snectify Inc. Demonstrations                         |
| Enter owner name                                                       | Use Login Name                                                                           |
| User ID: Passcode:                                                     | Enter owner name Passenger                                                               |
| 1 T                                                                    | Pupoo                                                                                    |
|                                                                        |                                                                                          |
| OK Cancel Defaults Help                                                | OK Cancel Defaults Help                                                                  |
| ۱ <u>ــــــــــــــــــــــــــــــــــــ</u>                          | ScreenHunter 02 Aug. 03 19.18.png 08/03 19:18 PUPOO Pupoo                                |
|                                                                        |                                                                                          |
|                                                                        | Security Device Settings Contiguration                                                   |
| ScreenHunter-02, Aug. 03, 19, 19, ppg 08/03 19:19 PUPOO Pupo           | oo ScreenHunter X                                                                        |
| Paper/Output Image Options Color Options Layout/Watermark Advanced Fax | ax DocuCentre SC2020                                                                     |
| Job Type: 2-Sided Print:                                               |                                                                                          |
| Normal Print                                                           | V Location:                                                                              |
| Setup                                                                  |                                                                                          |
| Paper: Output:                                                         | Comment:                                                                                 |
| Size: Letter (8.5 x 11")                                               |                                                                                          |
| Type: Automatically Select                                             |                                                                                          |
| Output Color:<br>Black and Whit                                        |                                                                                          |
| Color<br>Direct and Mile                                               | Kale Producencie Scool PCE 0                                                             |
|                                                                        | Color: Yes Paper available:                                                              |
| A Saved Settinge                                                       | Double-sided: Yes                                                                        |
| A Standard                                                             | √ Staple: No                                                                             |
| Save                                                                   | Edit Speed: 20 ppm                                                                       |
|                                                                        | Maximum resolution: 600 dpi                                                              |
|                                                                        |                                                                                          |
|                                                                        | Preferences Print Test Page                                                              |
| Status Defaults Default A                                              | All Help                                                                                 |
| OK Can                                                                 | ancel Apply OK Cancel Apply                                                              |

Tab general click perferenats and

click combo button Out put color and select color and OK

Printer server cannon ir 2520 User 7654321 password 7654321 For config and manage

Printer server fuji sc2020 User 11111 password x-admin